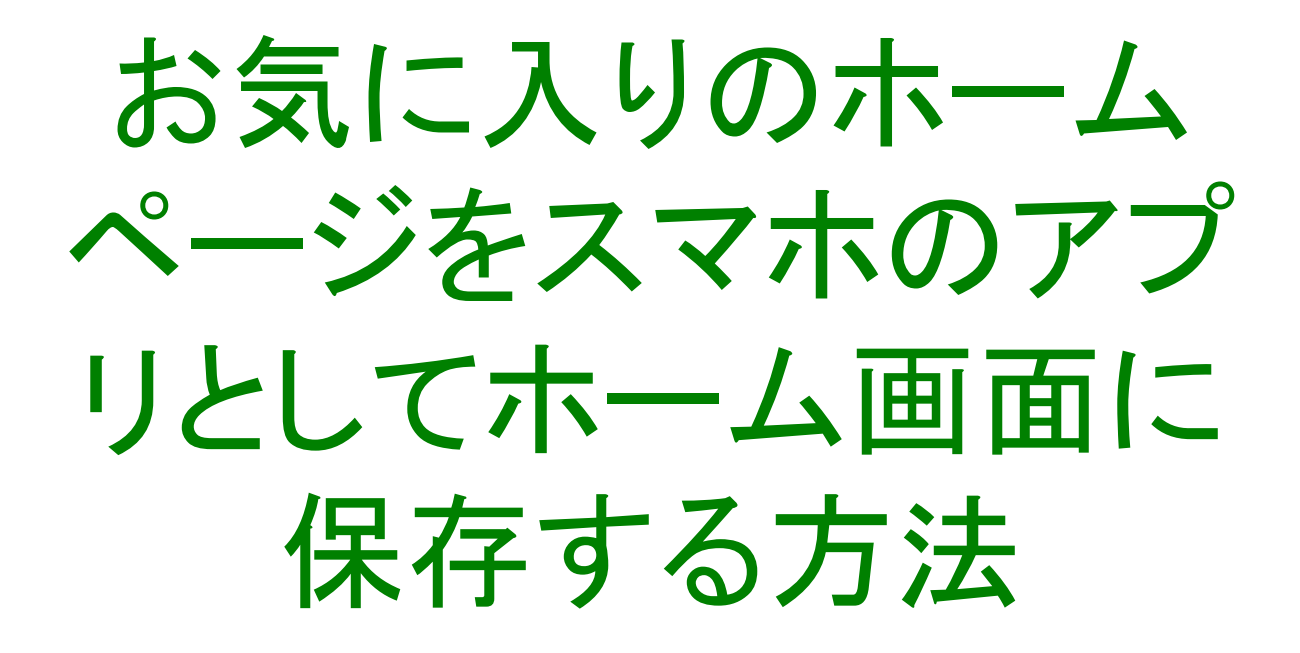

#### 2023年6月 支部ITサポート推進委員

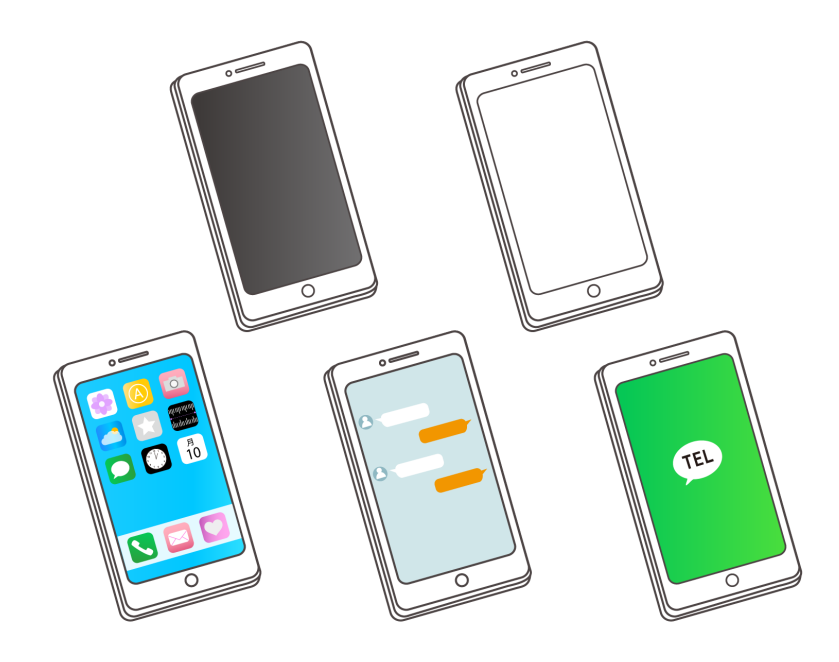

# 【iPhoneの場合】

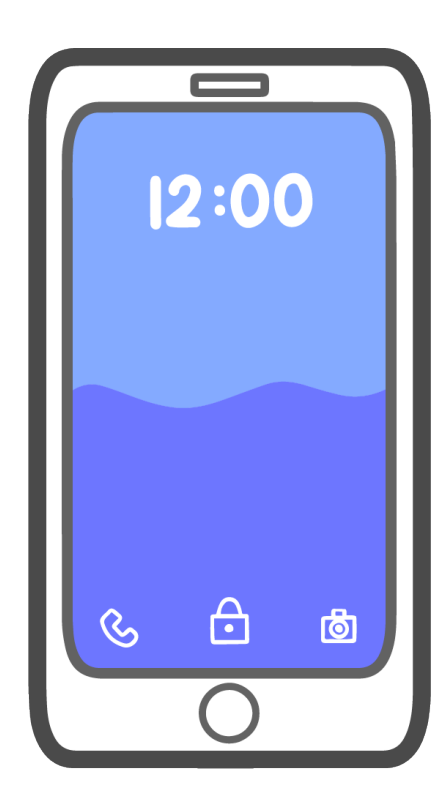

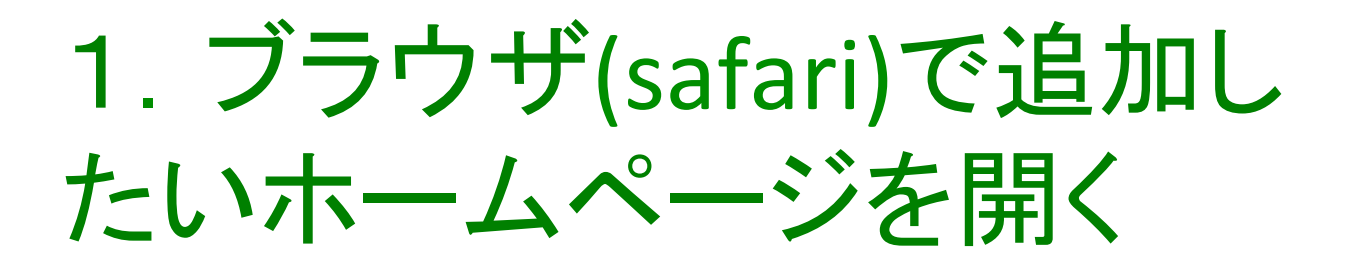

ブラウザ(safari)で追加したいホームページを開いた状態で、下部の「共有アイコン」をタップ

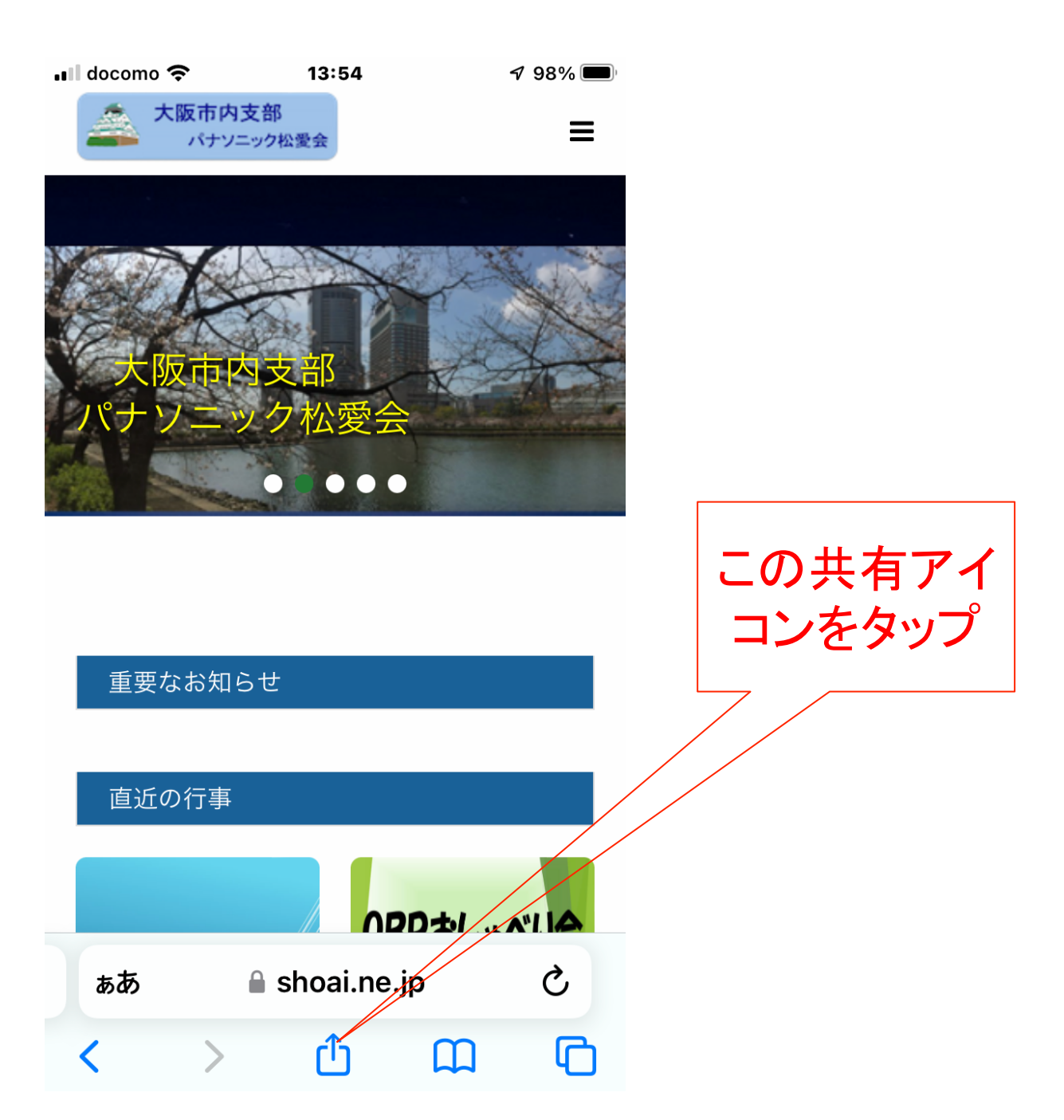

#### 2. 共有メニューに表示され る「ホーム画面に追加」を タップ 🖬 docomo 奈 13:55 7 98% 🔳 大阪市内支部 パナソニック松愛会・大阪市… X shoai.ne.jp オプション> LINE この「ホーム 画面に追加」 AirDrop LINE T メッセージ メール をタップ 倒 コピー 00 リーディングリストに追加 ブックマークを追加 Δ $\checkmark$ お気に入りに追加 ページを検索 ホーム画面に追加 (+) $\odot$ マークアップ

# 3. タイトルを確認して短く 編集(そのままでもOK)

#### アイコンになる画像と、タイトルが表示される タイトルは短めに編集が可能

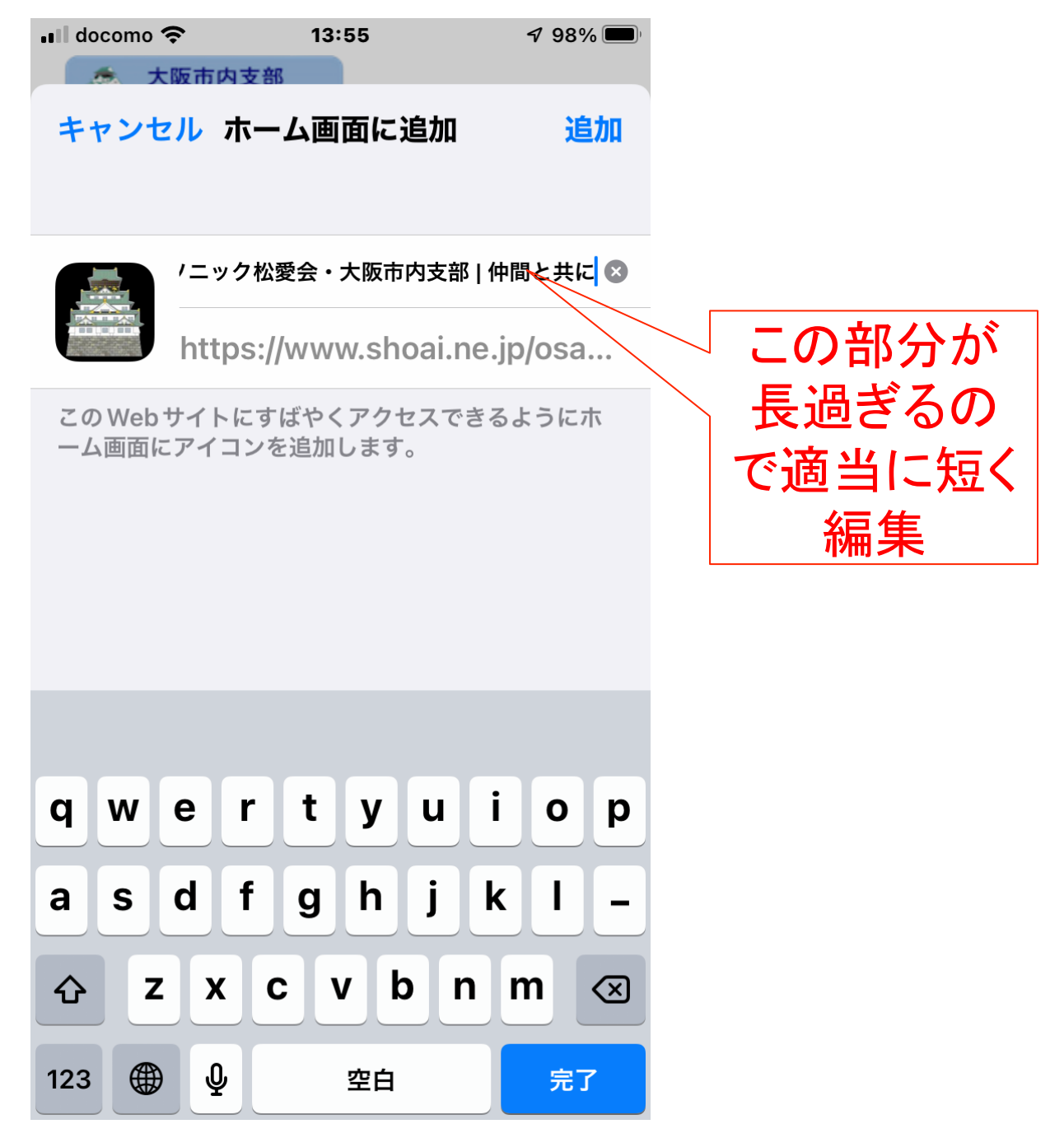

4. 「追加」ボタンをタップ

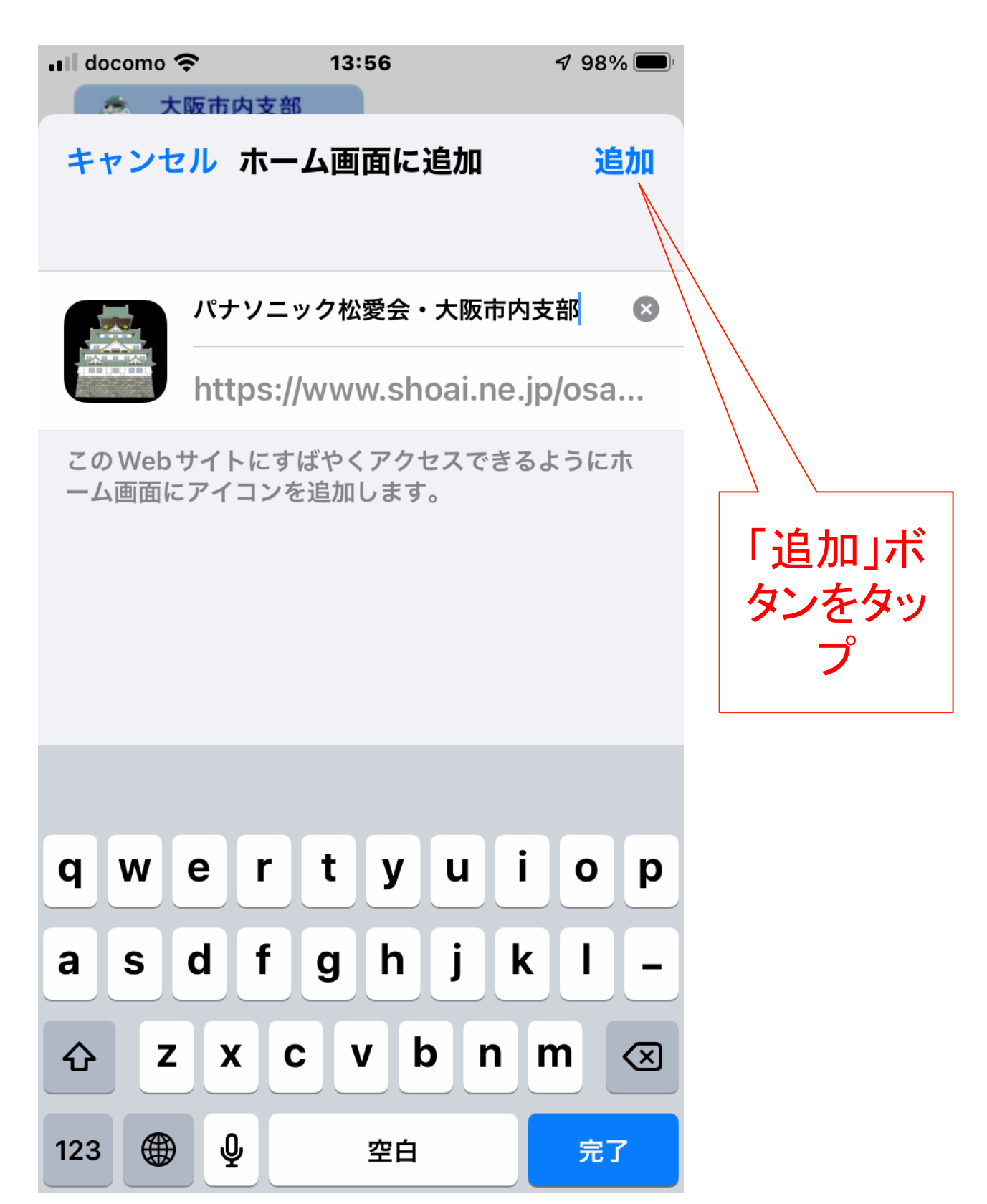

## 5. ホーム画面にアイコン が追加される

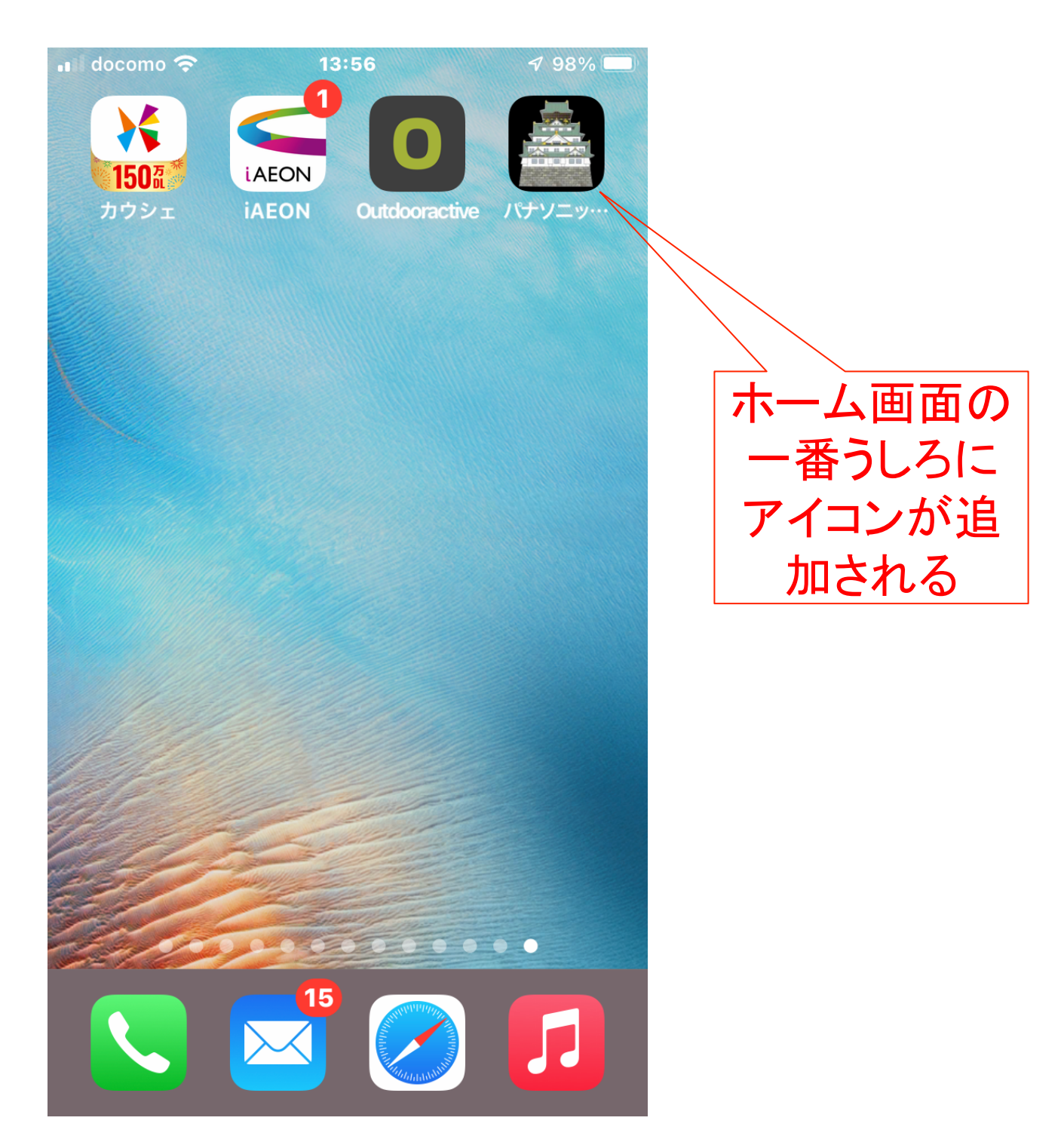

# 【Androidの場合】

Androidは、いくつかの追加方法があるが、 ほとんどの機種で追加できる手順を紹介

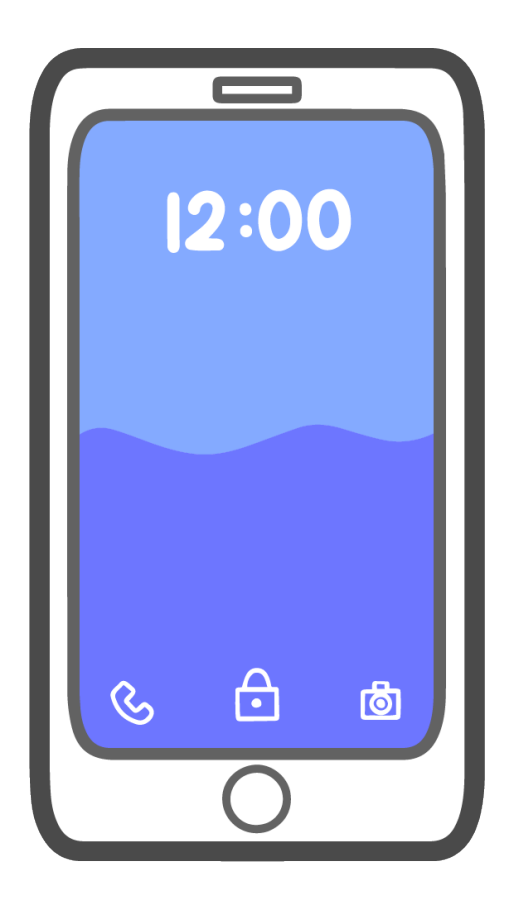

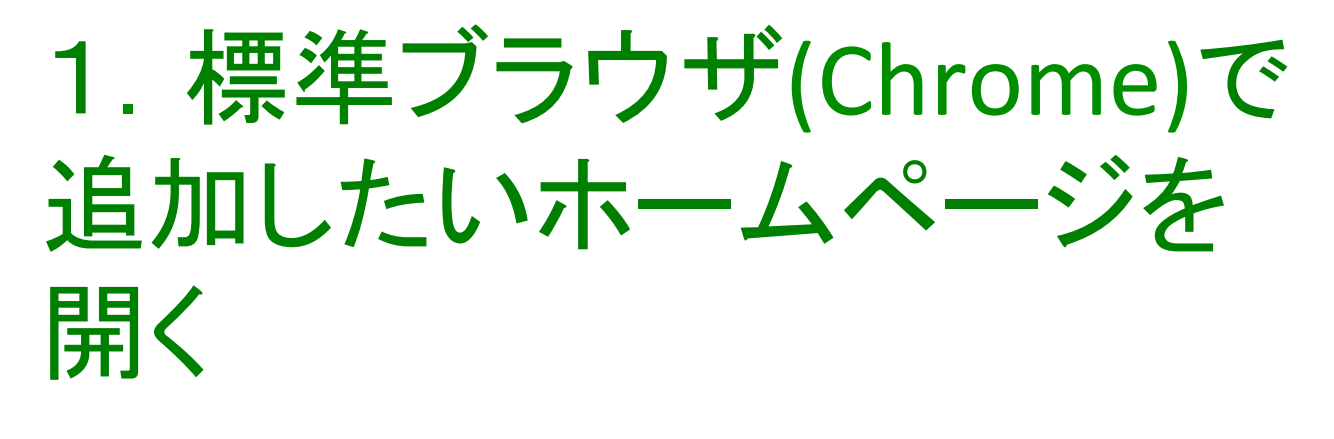

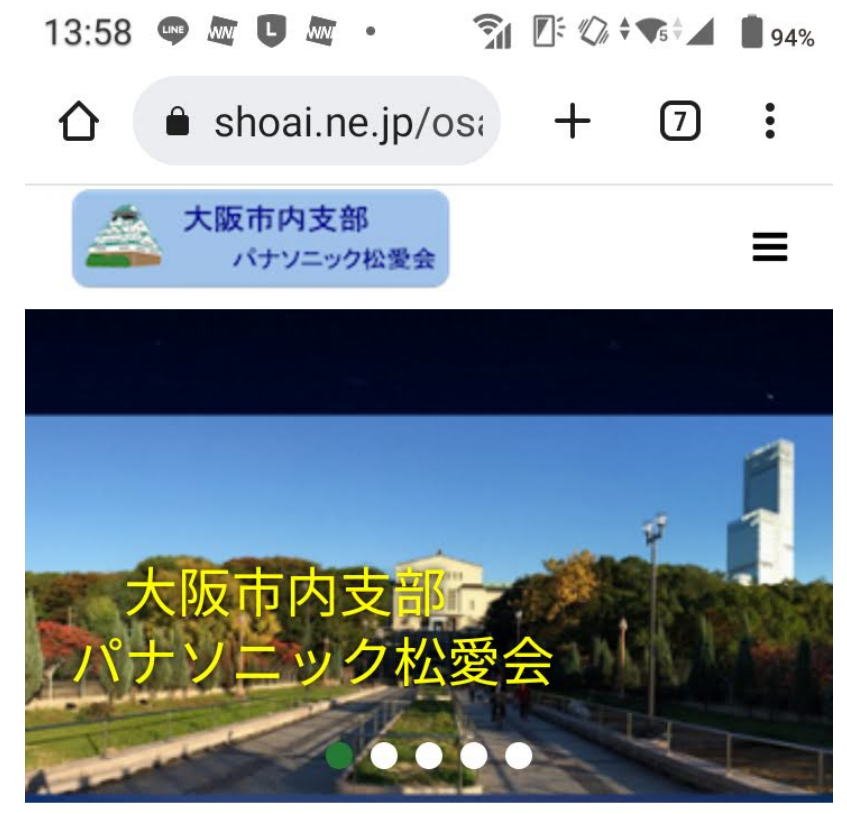

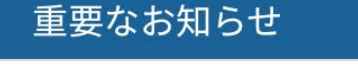

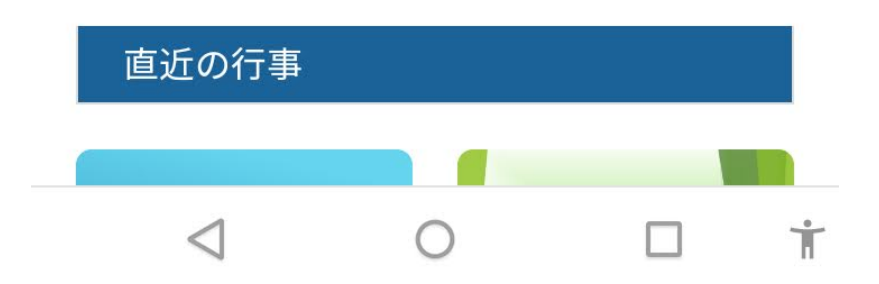

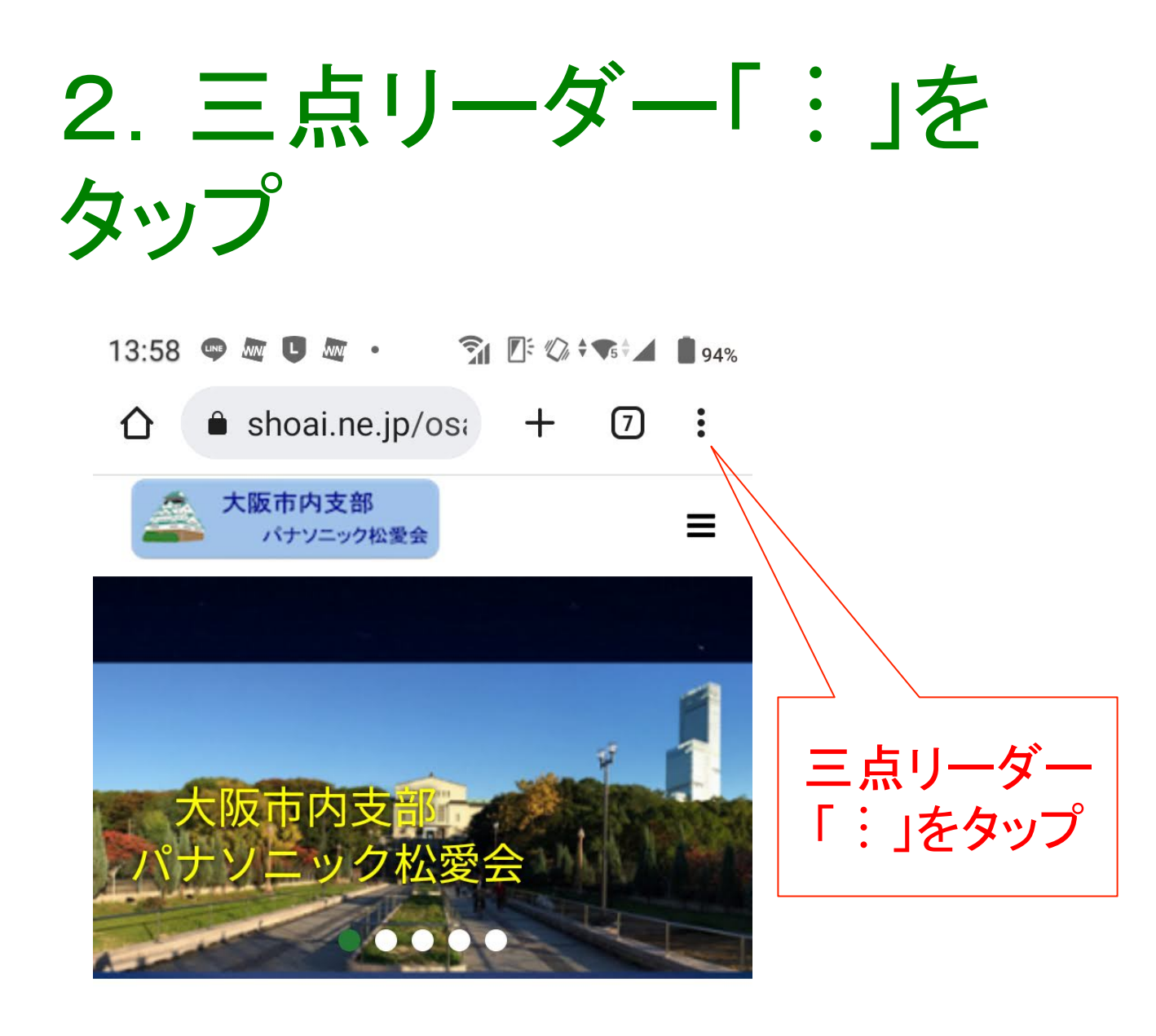

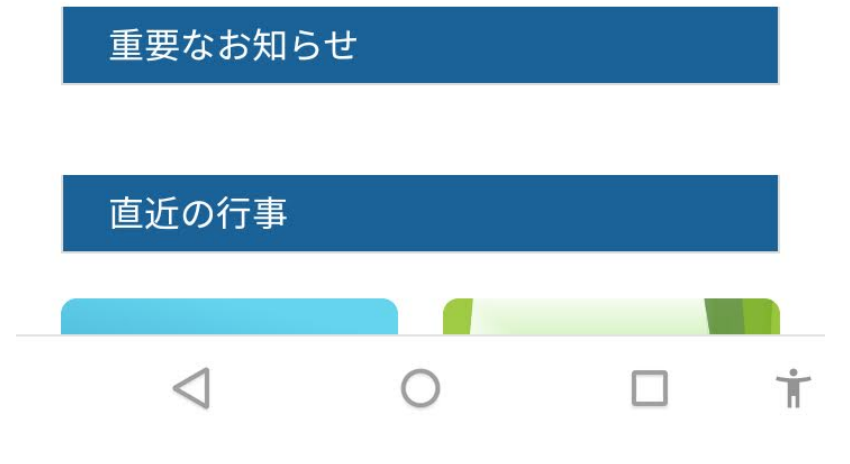

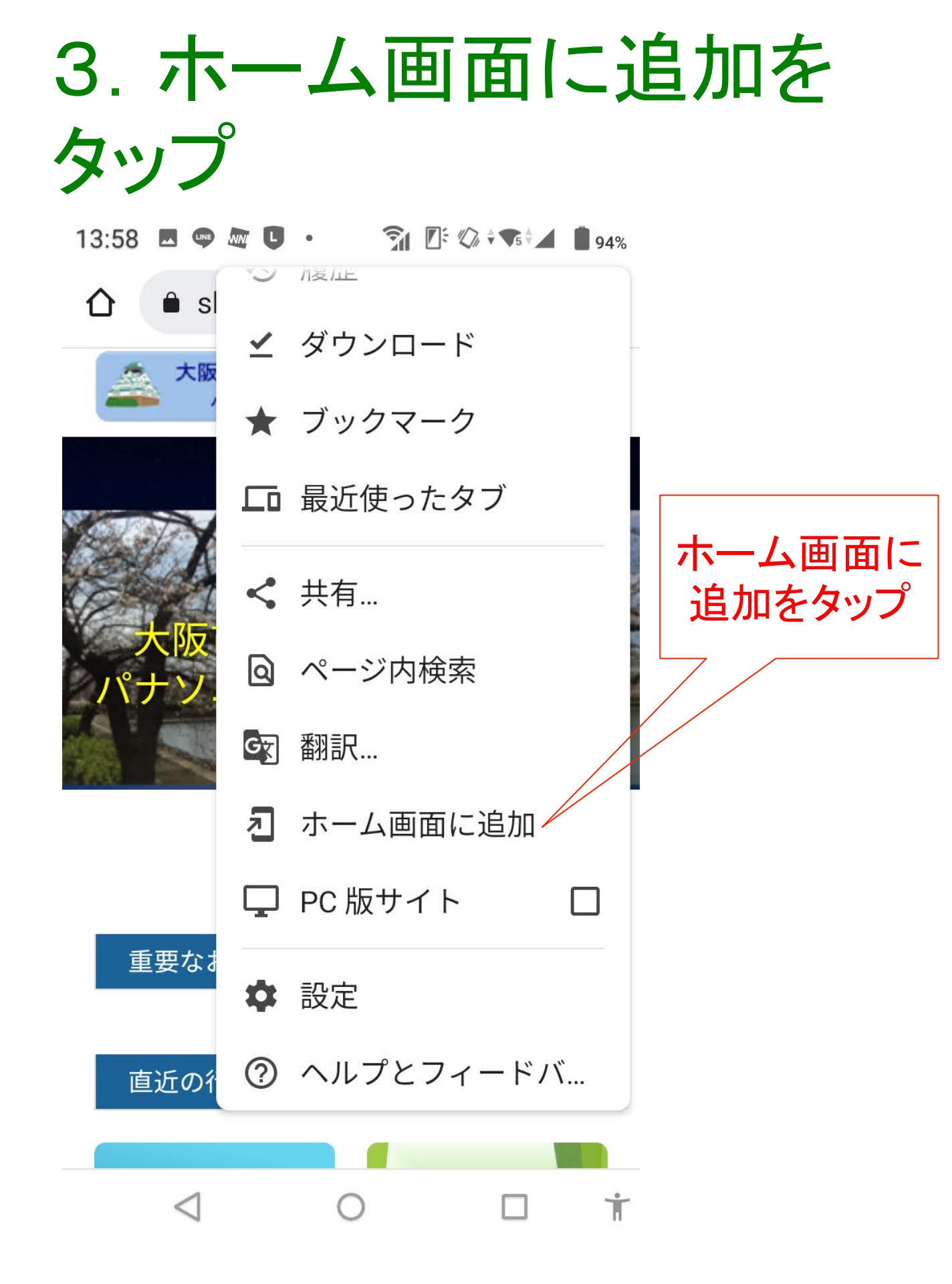

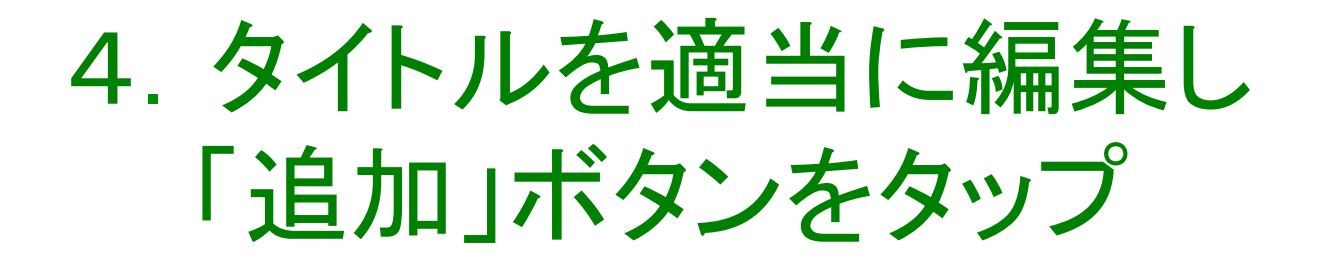

#### 13:59

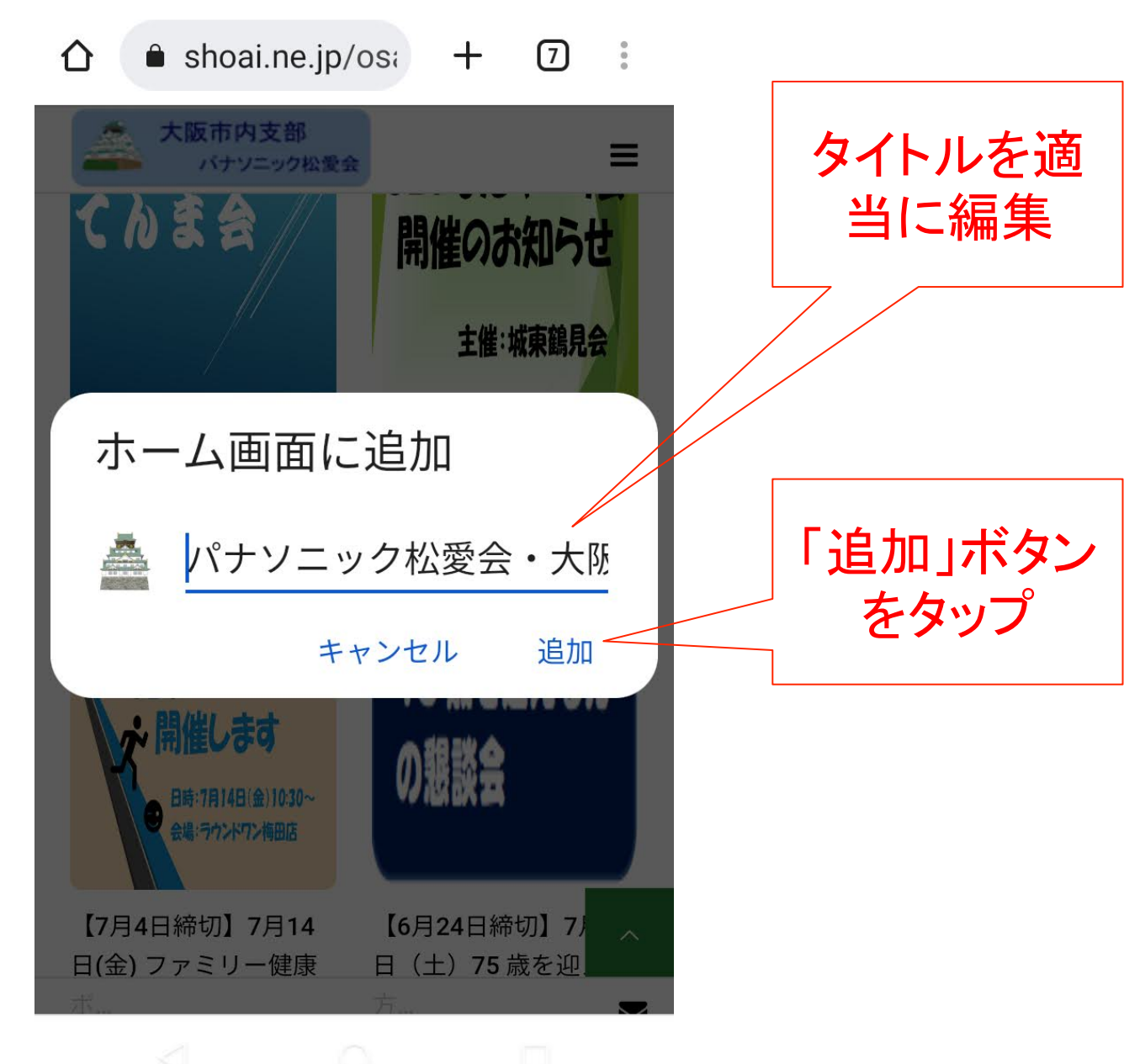

### 5. 機種によっては下記の 画面が表示されるので「作 成するボタンをタップ

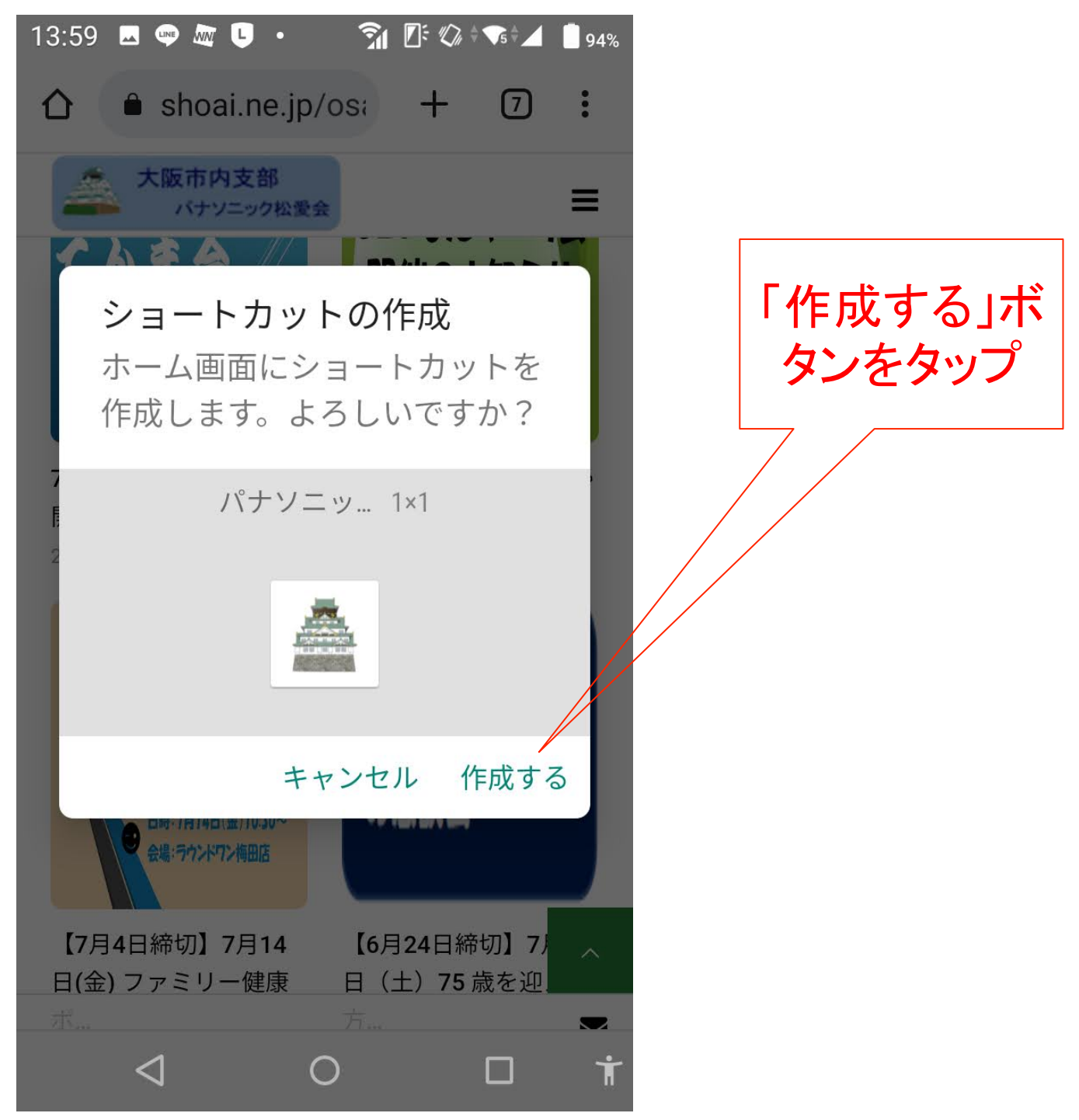

# 6. ホーム画面にアイコン が追加

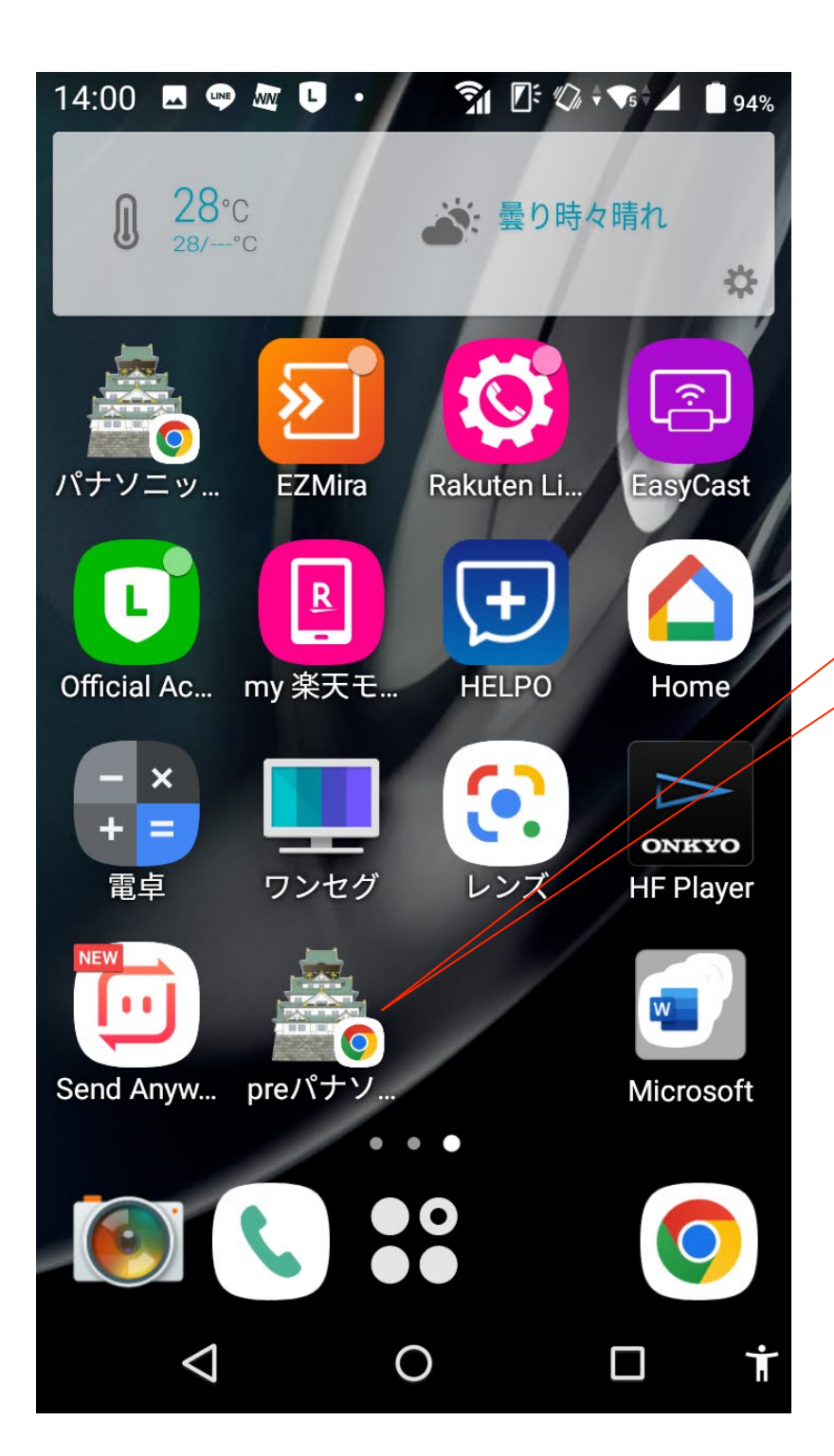

アイコンが追 加される

### 問い合わせ先

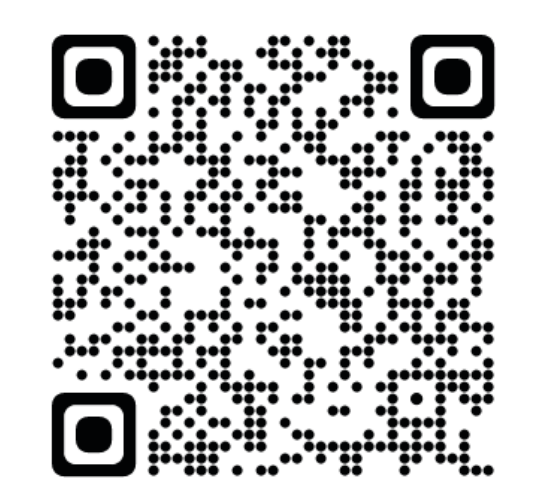

#### HPの問い合わせフォーム

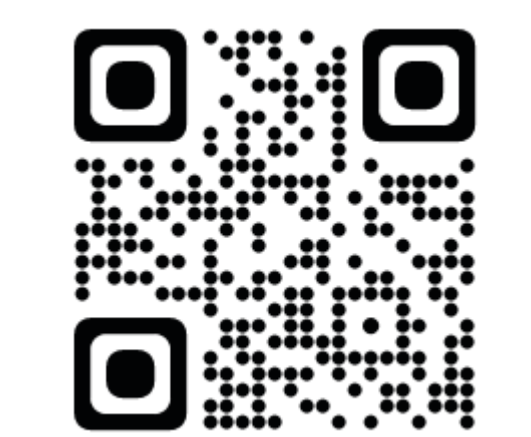

メールでの問い合わせ